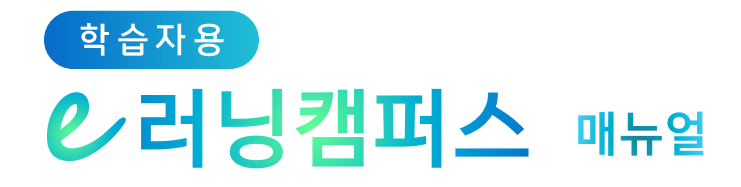

# 1. 이러닝캠퍼스 소개

| 1) 접속하기   | 2 |
|-----------|---|
| 2) 메인 페이지 | 3 |
| 3) 파일 관리  | 5 |

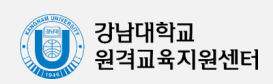

### 1) 접속하기

※ Internet Explorer (인터넷 익스플로러)는 Flash Player 지원 종료로 일부 동영상 재생이 불가하오니, Chrome(크롬)이나 Edge(엣지)를 사용해 주시기 바랍니다.

학교 포털에서 사용하시는 학번과 비밀번호를 로그인 창에 입력한 뒤 '로그인'을 클릭합니다.

홈페이지 웹 주소: <u>https://ecampus.kangnam.ac.kr</u> (클릭하면 이동)

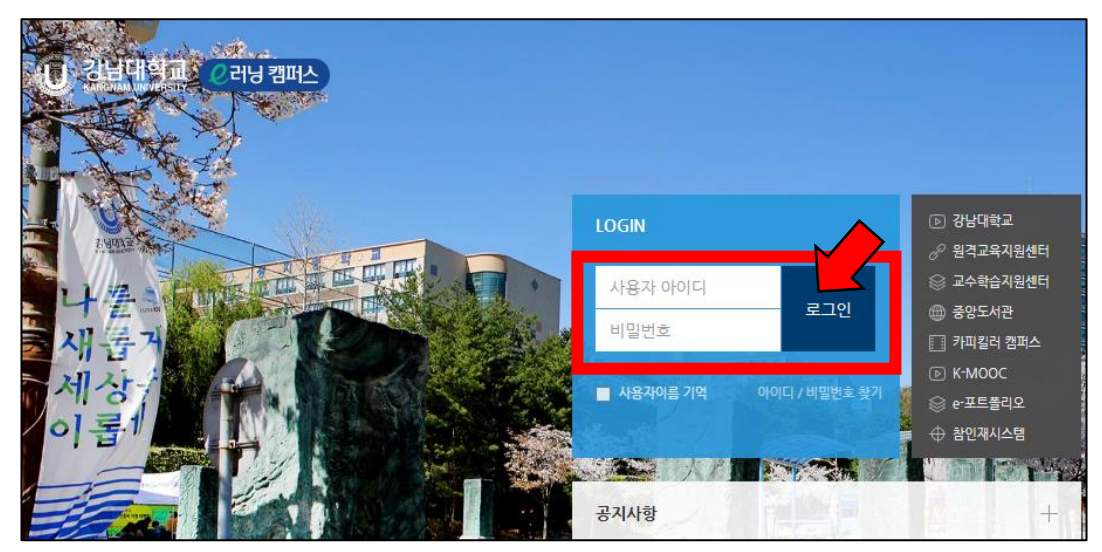

학교 홈페이지를 통한 접속 : 화면 하단에 위치한 '자주 찾는 서비스'의 '이러닝캠퍼스'를 클릭하거나, 우측 메뉴 바에서 '이러닝캠퍼스' 클릭

| ● UNALWE<     ◆ S     第二월     AUEB     ● UNALWE     ◆ S     第二월     AUEB     ● UNALWE     ◆ S     ● UNALWE     ◆ S     ● UNALWE     ● UNALWE <th>코로나 19 종합안내<br/>바로가기</th> <th>Guide for CC<br/>QuickLink</th> <th>WID-19<br/>Ⅱ ■ 오늘까루 그만보기 X</th> <th></th>                                                                                                    | 코로나 19 종합안내<br>바로가기                                                                   | Guide for CC<br>QuickLink                                                    | WID-19<br>Ⅱ ■ 오늘까루 그만보기 X             |                 |
|----------------------------------------------------------------------------------------------------|---------------------------------------------------------------------------------------|------------------------------------------------------------------------------|---------------------------------------|-----------------|
| 전 1 4 10 1     전 1 4 2 1 2 1 2 2 2 4 2 1 4 3 1 2 2 2 4 2 4 3 4 2 4 1 4 2 2 4 3 1 4 2 2 4 2 4 3 1 4 2 4 2 4 2 4 3 1 2 2 2 4 2 4 3 1 4 2 4 3 2 2 4 2 4 3 1 4 2 4 3 2 2 4 2 4 3 1 4 2 4 3 2 2 4 2 4 3 1 4 2 4 3 2 2 4 2 4 3 1 4 2 4 3 2 2 4 2 4 3 1 4 2 4 3 2 2 4 2 4 3 1 4 2 4 3 2 2 4 2 4 3 1 4 3 1 2 2 2 4 2 8 4 4 3 1 2 4 3 2 2 4 2 8 4 4 3 1 2 4 3 2 4 4 4 4 4 4 2 8 2 4 4 8 4 4 2 4 4 4 4                                                                                                    | 강남대학교         KAKAMA UNIVERSITY         대학소개                                          | 다이가 아이가 (@ LANGUAGE : 속 SNS : 로그인 다<br>대학 대학원 & 학사안내 교육혁신 다                  | 사이트앱 검색어를 입력해주세요 Q<br>학생활 강남광장 입학안내 @ |                 |
| [경학] [국가근로, 신청2022-2학기 국가근로정학급 회당근 코기관 신청     [교내] [정학] 2022학년도 2학기 심전 생활권(1.2만) 인사 안내     [교내] [정학] 2022학년도 2학기 심전 생활권(1.2만) 인사 안내     [교내] [정학] 2022학년도 2학기 심전 생활권(1.2만) 인사 안내     [교내] [정학] 2022학년도 2학기 심전 생활권(1.2만) 인사 안내     [교내] [정학] 2022학년도 2학기 심전 생활권(1.2만) 인사 안내     [교내] [정학] (2기간 연장) 2022학년도 2학기 K 프로젝트     [교내] [정학] (2기간 연장) 2022학년도 2학기 K 프로젝트     [교내] [정학] (2기간 연장) 2022학년도 2학기 K 프로젝트     [교내] [정학] (2기간 연장) 2022학년도 2학기 K 프로젝트     [교내] [정학] (2기간 연장) 2022학년도 2학기 K 프로젝트     [교내] [정학] (2기간 연장) 2022학년도 2학기 K 프로젝트     [교내] [정학] (2기간 연장) 2022학년도 2학기 K 프로젝트     [교내] [정학] (2기간 연장) 2022학년도 2학기 K 프로젝트     [교내] [정학] (2기간 연장) 2022학년도 2학기 K 프로젝트     [교내] [정학] (2기간 연장) 2022학년도 2학기 K 프로젝트     [교내] [정학] (2기간 연장) 2022학년도 2학기 K 프로젝트     [교내] [정학] (2기간 연장) 2022학년도 2학기 K 프로젝트     [교 1] [정학] (2] (2] (2] (2] (2] (2] (2] (2] (2] (2                                                                                                    | 공지사항                                                                                  | 행사/안내 공비 고리 그리에 응.                                                           | <u>하사일정</u>                           | 종합정보시스템         |
| (1) 시 (1) 11 12 12 12 11 19) 11 12 12 11 10 11 12 11 12 1 | (장학) [국가근로_신청]2022-2학기 국가근로장학금 2차 학생신청 안내<br>(장학) [국가근로 시청)2022-2학기 국가근로장학금 희망근루기과 시청 | [교내] [창의] 2022학년도 Wel-Tech 아이디어 및 제품 개<br>[교내] 2022학년도 2한기 실전생활과(1 2라) 인사 안내 | <b>08.08</b> (월)~08.12(금)<br>재입학신청기간  | 😨 참인재시스템        |
| [학사] 교무] 2022-2학기 조기취업에 따른 유고결석 신청 안내     [교내] [창입!/기간연정) 2022년 [이학교육원] 장기도의 무료특강 공지     하지병하기간     하지명하기간     이구.26(화)~08.16(화)<br>줄인심·사결과조회기간     중양도서관       [학습] [감·가장학] 2022-2학기 취업학원급여 함께하는 자실해방의 달 함…     [교내] [창입!양] 전로 맞춤하 노르던 후 기 공으면 신…     이구.26(화)~08.16(화)<br>줄인심·사결과조회기간     중인 시 결과조회기간     전문     기 개 전화번로 전색     111111111111111111111111111111111111                                                                                                    | [학사] [교무] 2022-2학기 코로나19에 따른 유고결석 신청 안내                                               | [교외] [한국사회복지협의회]결식아동을 위한 1인1나눔                                               | <b>06 22</b> (A) 08 31(A)             | <u>로</u> 이러닝캠퍼스 |
| (취업) 2022-2017) 참당 약 하 제도 신 석     (교내) 2022 (비 여 핵 교육 관 이 도 모 여 국 교 여 적 교 여 적 적 교 여 적 교 여 적 교 여 적 교 여 적 교 여 적 교 여 적 교 여 적 교 여 적 교 여 적 교 여 적 교 여 적 교 여 적 교 여 적 교 여 적 교 여 적 교 여 적 교 여 적 교 여 적 교 여 적 교 여 적 교 여 적 교 여 적 교 여 적 교 여 적 교 여 적 교 여 적 교 여 적 교 여 적 교 여 적 교 여 적 교 여 적 교 여 적 교 여 적 교 여 적 교 여 적 교 여 적 교 여 적 교 여 적 교 여 적 교 여 적 교 여 적 교 여 적 교 여 적 교 여 적 고 여 적 고 여 적 고             | [ <mark>학사]</mark> [교무] 2022-2학기 조기취업에 따른 유고결석 신청 안내                                  | [교내] [창의](기간연장) 2022학년도 2학기 K-프로젝트                                           | ♥♥.∠∠(平)~08.3 ((平)<br>하계방학기간          | 前 중앙도서관         |
| [장학] [각가장학] 2022-2학기 국가장학금(III-위험) 및 교내장학금 학비 [교내] [장의용합] 진료 맞충남 - 로드립 후기 공으전 신 출입신사결과조회기간<br>[학습/상담] [마임] 용인시 자살액방센터와 함께하는 자살액방의 날 햄 [교의] [국립국제교육원] 2023-2024 스위스 정부조 장 장<br>[학세] [교무] 2021학년도 후기(2022년 8월) 졸업자 학정포기 신청 안내 [교내] 2022 보문사적지 담방 참가자 모집 안내 [관 생 (2/부 서 명을 입 역 적 수 4.2. Q.]<br>자주 찾는 서비스 ( ) 같이 같이 같이 같이 같이 같이 같이 같이 같이 같이 같이 같이 같이                                                                                                    | [취창업] 2022-2학기 창업휴학제도 신청                                                              | [교내] 2022년 [어학교육원] 정기토익 무료특강 공지                                              | <b>07.26</b> (垫)~08.16(垫)             | ر <b>≜</b> ) חפ |
| [한숨/상립] [마음) 용인시 자살액방센덕화 함께하는 자살액방의 날 캡 [교외] [국립국제교육원] 2023-2024 스위스 정부조정 장<br>[한사] [교무] 2021학년도 후기(2022년 8월) 졸업자 학점포기 신청 안내 [교내] 2022 보통사적지 탑방 참가자 모집 안내 [고내 2022 보통사적지 탑방 참가자 모집 안내 [고내 2022 보통사적지 탄방 참가자 모집 안내 ] (영)(부서명물 입역여주세요. Q.                                                                                                    | [장학] [국가장학] 2022-2학기 국가장학금(네유형) 및 교내장학금 학비                                            | [교내] [창의용합] 진로 맞춤형 i-로드맵 후기 공모전 신                                            | 졸업심사결과조회기간                            |                 |
| [학세 [교무] 2021학년도 후기(2022년 8월) 졸업자 학점포기 신청 안내 [교내] 2022 보로사적지 방방 참가자 모집 안내                                                                                                    | [학습/상담] [마음] 용인시 자살예방센터와 함께하는 자살예방의 날 캠                                               | [교외] [국립국제교육원] 2023-2024 스위스 정부초청 장                                          | 교내 전화번호 검색                            | 두 캠퍼스맵          |
| 자주 찾는 서비스 《 중합정보시스템 매월스류디오 인터넷증명발급 이러닝캠퍼스 캠퍼스템 홍보영상 >                                                                                                    | [학사] [교무] 2021학년도 후기(2022년 8월) 졸업자 학점포기 신청 안내                                         | [교내] 2022 보훈사적지 탐방 참가자 모집 안내                                                 | 성명/부서명을 입력해주세요. Q                     | 😡 인터넷증명         |
| 자주 찾는 서비스 《 휴정보시스템 매월스튜디오 인터넷중명발급 이러닝챔피스 챔피스템 홍보영상                                                                                                    |                                                                                       |                                                                              |                                       | ~ TOP           |
| 자주 찾는 서비스 《 휴업정보시스템 메일스튜디오 인터넷증명발급 이러닝컴패스 컴패스템 용보영상                                                                                                    |                                                                                       |                                                                              |                                       |                 |
| 자주 찾는 서비스 ( 종합정보시스템 메일스튜디오 인터넷증명발급 이러닝캠퍼스 정퍼스템 홍보영상                                                                                                    |                                                                                       |                                                                              |                                       |                 |
|                                                                                                    | 자주 찾는 서비스 🔇 😭 🖗                                                                       | ····································                                         | 비스럽       홍보영상                        |                 |
|                                                                                                    |                                                                                       |                                                                              |                                       |                 |

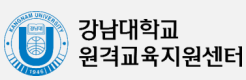

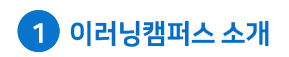

#### 학습자용 순러닝캠퍼스 매뉴얼

#### 2) 메인 페이지

| ② 201400     ○ 201400     ○ 201400     ○ 201400     ○ 201400     ○ 201400     ○ 201400     ○ 201400     ○ 201400     ○ 201400     ○ 201400     ○ 201400     ○ 201400     ○ 201400     ○ 201400     ○ 201400     ○ 201400     ○ 201400     ○ 201400     ○ 201400     ○ 201400     ○ 201400     ○ 201400     ○ 201400     ○ 201400     ○ 201400     ○ 201400     ○ 201400     ○ 201400     ○ 201400     ○ 201400     ○ 201400     ○ 201400     ○ 201400     ○ 201400     ○ 201400     ○ 201400     ○ 201400     ○ 201400     ○ 201400     ○ 201400     ○ 2014000     ○ 2014000     ○ 2014000     ○ 2014000     ○ 2014000     ○ 2014000     ○ 2014000     ○ 2014000     ○ 2014000     ○ 2014000     ○ 2014000     ○ 2014000     ○ 2014000     ○ 2014000     ○ 2014000     ○ 2014000     ○ 2014000     ○ 2014000     ○ 2014000     ○ 2014000     ○ 2014000     ○ 2014000     ○ 2014000     ○ 2014000     ○ 2014000     ○ 2014000     ○ 2014000     ○ 2014000     ○ 2014000     ○ 2014000     ○ 2014000     ○ 2014000     ○ 2014000     ○ 2014000     ○ 2014000     ○ 2014000     ○ 2014000     ○ 2014000     ○ 2014000     ○ 2014000     ○ 2014000     ○ 201 |                                                       |                                                                              | 9                                                                                                    |  |  |
|----------------------------------------------------------------------------------------------------|-------------------------------------------------------|------------------------------------------------------------------------------|----------------------------------------------------------------------------------------------------|--|--|
| ************************************                                                                                                    | 강남대학교       2 러닝 캠프         KAMGNAM UNVERSITY       - |                                                                              | 🗏 🌲 🗹 🏭 Eink                                                                                             |  |  |
| ************************************                                                                                                    | My Page 1                                             | 7<br>강좌 전체보기 ~                                                               | 중요공지 —                                                                                                   |  |  |
| 이 응 이 이 이 이 이 이 이 이 이 이 이 이 이 이 이 이 이 이                                                                                                    | ·····································                 | 자율강좌<테스트                                                                     | 1     120221147101384       ①     2022년 2월 28일       1     2022-1학기 기말고사 학생 윤리…       ①     2022년 5월 24일 |  |  |
| 1     1000000000000000000000000000000000000                                                                                                    | িপ্ন শ≌টকা 4                                          | 자율강좌<br>비교과                                                                  | 더보기                                                                                                    |  |  |
| ····································                                                                                                    | ·····································                 | 자율강좌       )원격교육지원센터 테스트용 강좌         비교과       관리자                           | 예정된 할일 (8월12일 ~ 8월26일)                                                                                   |  |  |
| ************************************                                                                                                    | 문의 안내<br>031-280-3446<br>031-280-3447                 | <mark>지율강좌</mark><br>비교과                                                     | 전체 알림 -                                                                                                  |  |  |
| Coogle Play       전쟁         WebSterr       전쟁 2487         App Store       전쟁 2487         App Store       전쟁 2487         App Store       전쟁 2487         Uh       설명         App Store       전쟁 2487         Uh       App Store         App Store       전쟁 2487         App Store       Dashboard/파일 관리/진행강좌 공지/개인정보 수정         */1024 2 수정은 학사시스템에서 진행       */1024 2 수정은 학사시스템에서 진행         2       교과 과정       정규 개설 강좌의 목록 표시         3       비교과 과정을 개설, 학생들이 이러닝컴패스 안에서 수강 신청과<br>수료까지 진행(八유로운 개설이 어려우므로 자율강좌를 대신 활용)         4       자율강좌       강남대학교 소속 사용자 누구나 학습 공간을 개설하여 운영 가능         5       적지       이러닝컴패스 안에서 주고 받은 메시지(쪽지)확인         6       이용안내       공지사항/O&A/FAQ/매뉴일         7       Dashboard       교과과정, 자율강좌 등 자신이 속한 강좌를 표시하는 화면         8       공지사항       이러닝컴패스(LMS) 시스템 공지사항         9       개인 메뉴       객인정보 수정/언어 변경/로그아웃/파일 관리/전체 알림/쪽지/                                                                                                    | (및) 031-280-3448<br>원격교육지원센터                          | MOOC<br>时显对                                                                  | 신규 알림 내용이 없습니다.<br>모두 보기                                                                                 |  |  |
| 8       공지사항 전행 강좌 공지 설문       대의         미뉴       설명         1 My Page       Dashboard/파일 관리/진행강좌 공지/개인정보 수정<br>*개인정보 수정은 학사시스템에서 진행         2 교과 과정       정규 개설 강좌의 목록 표시         3 비교과 과정       비교과 과정을 개설, 학생들이 이러닝캠퍼스 안에서 수강 신청과<br>수료까지 진행(자유로운 개설이 어려우므로 자율강좌를 대신 활용)         4 자율강좌       강남대학교 소속 사용자 누구나 학습 공간을 개설하여 운영 가능         5 적지       이러닝캠퍼스 안에서 주고 받은 메시지(쪽지)확인         6 이용안내       공지사항/O&A/FAO/매뉴열         7 Dashboard       교과과정, 자율강좌 등 자신이 속한 강좌를 표시하는 화면         8 공지사항       이러닝캠퍼스(LMS) 시스템 공지사항         9 개인 메뉴       개인정보 수정/언어 변경/로그아웃/파일 관리/전체 알림/쪽지/                                                                                                    | Available on the App Store                            | 자율강작         비교과                                                             |                                                                                                    |  |  |
| 메뉴설명1 My PageDashboard/파일 관리/진행강좌 공지/개인정보 수정<br>*개인정보 수정은 학사시스템에서 진행2 교과 과정정규 개설 강좌의 목록 표시3 비교과 과정비교과 과정을 개설, 학생들이 이러닝캠퍼스 안에서 수강 신청과<br>수료까지 진행(자유로운 개설이 어려우므로 자율강좌를 대신 활용)4 자율강좌강남대학교 소속 사용자 누구나 학습 공간을 개설하여 운영 가능5 쪽지이러닝캠퍼스 안에서 주고 받은 메시지(쪽지)확인6 이용안내공지사항/Q&A/FAQ/매뉴얼7 Dashboard교과과정, 자율강좌 등 자신이 속한 강좌를 표시하는 화면8 공지사항이러닝캠퍼스(LMS) 시스템 공지사항9 개인 메뉴개인정보 수정/언어 변경/로그아웃/파일 관리/전체 알림/쪽지/<br>외부 사이트                                                                                                    | 8                                                     | <b>공지사항 진행 강좌 공지 설문</b> 대보기                                                  |                                                                                                    |  |  |
| 1 My Page     Dashboard/파일 관리/진행강좌 공지/개인정보 수정<br>*개인정보 수정은 학사시스템에서 진행       2 교과 과정     정규 개설 강좌의 목록 표시       3 비교과 과정     비교과 과정을 개설, 학생들이 이러닝캠퍼스 안에서 수강 신청과<br>수료까지 진행(자유로운 개설이 어려우므로 자율강좌를 대신 활용)       4 자율강좌     강남대학교 소속 사용자 누구나 학습 공간을 개설하여 운영 가능       5 쪽지     이러닝캠퍼스 안에서 주고 받은 메시지(쪽지)확인       6 이용안내     공지사항/Q&A/FAQ/매뉴얼       7 Dashboard     고과과정, 자율강좌 등 자신이 속한 강좌를 표시하는 화면       8 공지사항     이러닝캠퍼스(LMS) 시스템 공지사항       9 개인 메뉴     값인정보 수정/언어 변경/로그아웃/파일 관리/전체 알림/쪽지/                                                                                                    | 메뉴                                                    | 설명                                                                           |                                                                                                    |  |  |
| 2     교과 과정     정규 개설 강좌의 목록 표시       3     비교과 과정     비교과 과정을 개설, 학생들이 이러닝캠퍼스 안에서 수강 신청과<br>수료까지 진행(자유로운 개설이 어려우므로 자율강좌를 대신 활용)       4     자율강좌     강남대학교 소속 사용자 누구나 학습 공간을 개설하여 운영 가능       5     쪽지     이러닝캠퍼스 안에서 주고 받은 메시지(쪽지)확인       6     이용안내     공지사항/Q&A/FAQ/매뉴얼       7     Dashboard     교과과정, 자율강좌 등 자신이 속한 강좌를 표시하는 화면       8     공지사항     이러닝캠퍼스(LMS) 시스템 공지사항       9     개인 메뉴     값인정보 수정/언어 변경/로그아웃/파일 관리/전체 알림/쪽지/                                                                                                    | 1 My Page                                             | Dashboard/파일 관리/진행강좌 공지/개인정보<br>*개인정보 수정은 학사시스템에서 진행                         | 수정                                                                                                    |  |  |
| 3 비교과 과정     비교과 과정을 개설, 학생들이 이러닝캠퍼스 안에서 수강 신청과<br>수료까지 진행(자유로운 개설이 어려우므로 자율강좌를 대신 활용)       4 자율강좌     강남대학교 소속 사용자 누구나 학습 공간을 개설하여 운영 가능       5 쪽지     이러닝캠퍼스 안에서 주고 받은 메시지(쪽지)확인       6 이용안내     공지사항/Q&A/FAQ/매뉴얼       7 Dashboard     교과과정, 자율강좌 등 자신이 속한 강좌를 표시하는 화면       8 공지사항     이러닝캠퍼스(LMS) 시스템 공지사항       9 개인 메뉴     개인정보 수정/언어 변경/로그아웃/파일 관리/전체 알림/쪽지/                                                                                                    | 2 교과 과정                                               | 정규 개설 강좌의 목록 표시                                                              |                                                                                                    |  |  |
| 4 자율강좌     강남대학교 소속 사용자 누구나 학습 공간을 개설하여 운영 가능       5 쪽지     이러닝캠퍼스 안에서 주고 받은 메시지(쪽지)확인       6 이용안내     공지사항/Q&A/FAQ/매뉴얼       7 Dashboard     교과과정, 자율강좌 등 자신이 속한 강좌를 표시하는 화면       8 공지사항     이러닝캠퍼스(LMS) 시스템 공지사항       9 개인 메뉴     개인정보 수정/언어 변경/로그아웃/파일 관리/전체 알림/쪽지/                                                                                                    | 3 비교과 과정                                              | 과정 비교과 과정을 개설, 학생들이 이러닝캠퍼스 안에서 수강 신청과<br>수료까지 진행(자유로운 개설이 어려우므로 자율강좌를 대신 활용) |                                                                                                    |  |  |
| 5 쪽지     이러닝캠퍼스 안에서 주고 받은 메시지(쪽지)확인       6 이용안내     공지사항/Q&A/FAQ/매뉴얼       7 Dashboard     교과과정, 자율강좌 등 자신이 속한 강좌를 표시하는 화면       8 공지사항     이러닝캠퍼스(LMS) 시스템 공지사항       9 개인 메뉴     개인정보 수정/언어 변경/로그아웃/파일 관리/전체 알림/쪽지/                                                                                                    | 4 자율강좌                                                | 강남대학교 소속 사용자 누구나 학습 공간을 개설하여 운영 가능                                           |                                                                                                    |  |  |
| 6     이용안내     공지사항/Q&A/FAQ/매뉴얼       7     Dashboard     교과과정, 자율강좌 등 자신이 속한 강좌를 표시하는 화면       8     공지사항     이러닝캠퍼스(LMS) 시스템 공지사항       9     개인 메뉴     개인정보 수정/언어 변경/로그아웃/파일 관리/전체 알림/쪽지/<br>외부 사이트                                                                                                    | 5 쪽지                                                  | 이러닝캠퍼스 안에서 주고 받은 메시지(쪽지)확인                                                   |                                                                                                    |  |  |
| 7 Dashboard     교과과정, 자율강좌 등 자신이 속한 강좌를 표시하는 화면       8 공지사항     이러닝캠퍼스(LMS) 시스템 공지사항       9 개인 메뉴     개인정보 수정/언어 변경/로그아웃/파일 관리/전체 알림/쪽지/<br>외부 사이트                                                                                                    | 6 이용안내                                                | 공지사항/Q&A/FAQ/매뉴얼                                                             |                                                                                                    |  |  |
| 8 공지사항     이러닝캠퍼스(LMS) 시스템 공지사항       9 개인 메뉴     개인정보 수정/언어 변경/로그아웃/파일 관리/전체 알림/쪽지/<br>외부 사이트                                                                                                    | 7 Dashboard                                           | 교과과정, 자율강좌 등 자신이 속한 강좌를 표시하는 화면                                              |                                                                                                    |  |  |
| 9     개인 메뉴     개인정보 수정/언어 변경/로그아웃/파일 관리/전체 알림/쪽지/       외부 사이트                                                                                                    | 8 공지사항                                                | 이러닝캠퍼스(LMS) 시스템 공지사항                                                         |                                                                                                    |  |  |
|                                                                                                    | 9 개인 메뉴                                               | 개인정보 수정/언어 변경/로그아웃/파일 관리/?<br>외부 사이트                                         | 선체 알림/쪽지/                                                                                                |  |  |

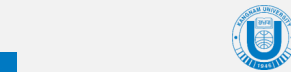

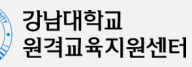

## 2) 메인 페이지

Dashboard: 사용자가 참여하는 강좌(교과, 비교과, 자율강좌 전체)

| 강좌 전체 | 보기 -        |                                                   |
|-------|-------------|---------------------------------------------------|
|       | 자율강좌<br>비교과 | <b>2022-1학기</b><br>관리자                            |
| U     | 자율강좌<br>비교과 | <b>(2022-1)원격교육지원센터 테스트용 강좌</b><br><sup>관리자</sup> |

공지사항: 이러닝캠퍼스(LMS) 시스템 공지사항 및 참여하는 강좌의 공지

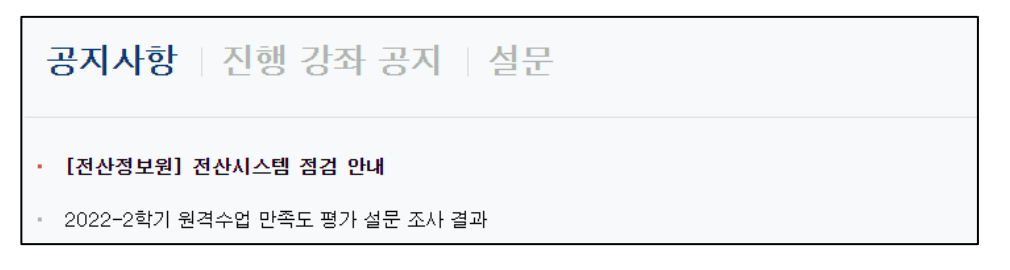

개인 메뉴: 개인정보 및 언어 변경, 파일 관리, 강좌 이동, 알림, 쪽지, 외부 사이트 링크

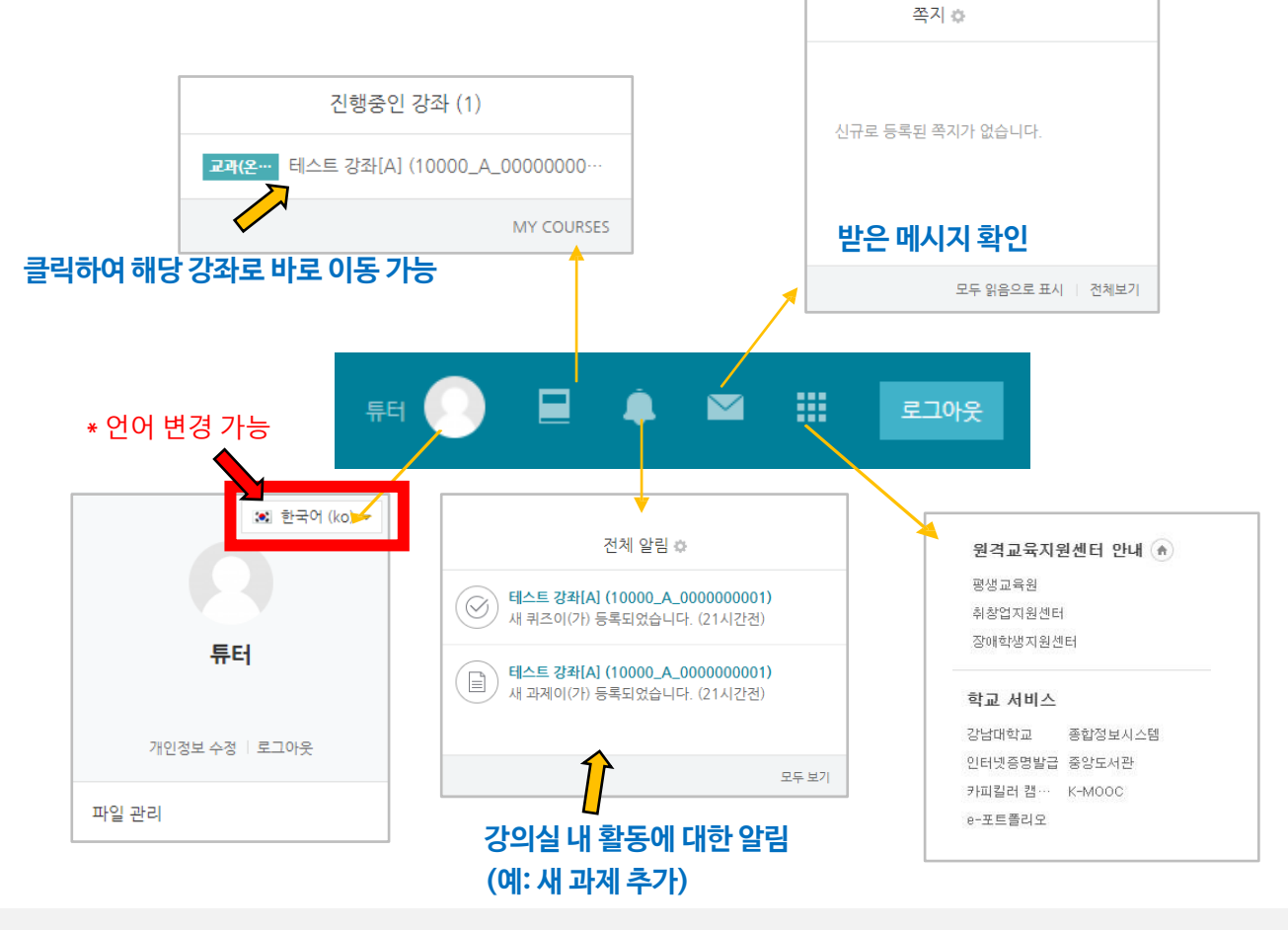

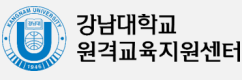

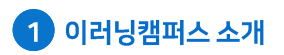

#### 3) 파일 관리

이러닝캠퍼스에 파일을 업로드하여 USB 없이 어디서든 이러닝캠퍼스에 접속하여 파일을 다운로드할 수 있습니다.

오른쪽 상단의 개인 프로필 사진을 클릭한 뒤 '파일 관리'를 클릭합니다.

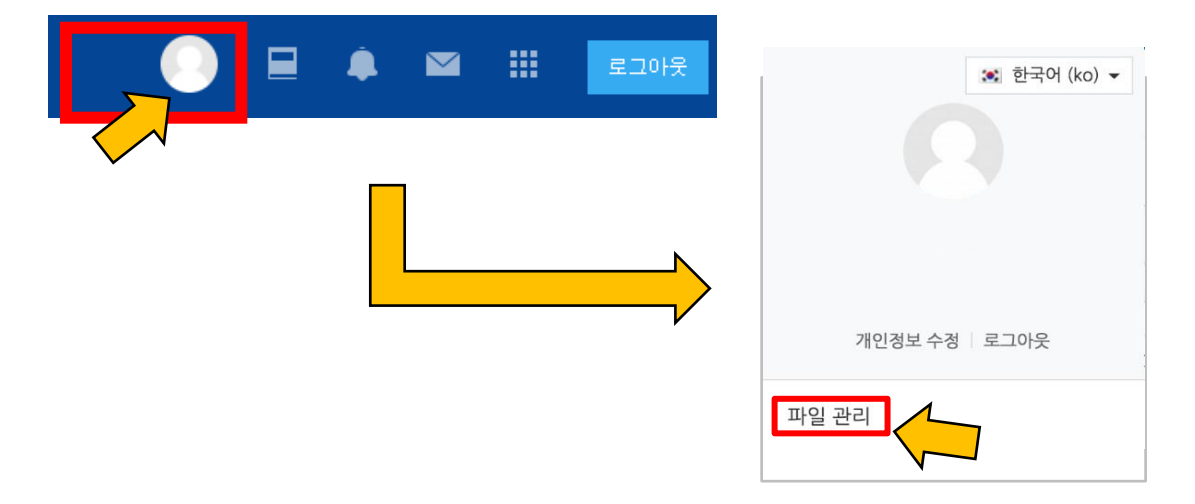

화살표가 있는 영역에 파일을 끌어다 놓거나, 우측 상단의 '추가…' 아이콘을 클릭하여 '파일 선택'을 통해 파일을 업로드합니다.

| 새 파일익 최대 크기 : 1000세8, 전체 한도 : 1000세8    |
|-----------------------------------------|
| ▶ · · · · · · · · · · · · · · · · · · · |
| 저장 취소                                   |

저장 버튼을 누르면 파일이 저장됩니다.

다른 PC에서 이러닝캠퍼스에 로그인 후 '파일 관리'에 접속하면 등록한 파일을 다운로드할 수 있습니다.

| 새 파일의 최대 크기 : 1000MB, 전체 한도 : 1000MB |                  |        |    |    | 1000MB |    |
|--------------------------------------|------------------|--------|----|----|--------|----|
|                                      |                  |        |    |    | 88 =   |    |
| ▶ 🚞 파일                               |                  |        |    |    |        |    |
| 제목                                   | ◆ 최종 수정 일시       | \$ 크기  | \$ | 유형 |        | \$ |
| ? 업로드예시파일.hwp                        | 2021/08/26 02:40 | 13,5KB |    | 파일 |        |    |

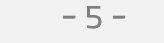

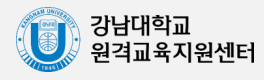